1. Go to the International Shipping page to review the guidelines
 for shipping items internationally:
 <u>https://www.southalabama.edu/departments/research/compliance/expo
 rt-control/shipping.html</u>

|                                           | Apply Visit Maps → JagNet → Logins → Directories Faculty/Staff One Stop I                                                                                                    |  |
|-------------------------------------------|----------------------------------------------------------------------------------------------------|--|
| WE                                        | UNIVERSITY OF<br>SOUTH ALABAMA                                                                                                    |  |
| About <del>-</del>                        | Students • Parents • Alumni • Academics • Research • Athletics •                                                                                                    |  |
| HOME / DEPARTMENTS / RESEARCH             | / RESEARCH COMPLIANCE AND ASSURANCE / EXPORT CONTROL / INTERNATIONAL SHIPPING                                                                                                    |  |
| Compliance and Assurance Home     About   | International Shipping<br>NOTE: An International Shipment Request form must be completed and reviewed for potential export control regulations <u>PRIOR</u> to<br>the shipment.                                                                                                    |  |
| Newsletter -                              | The shipment of controlled physical items, such as scientific equipment, shipment and utilization of equipment, technology<br>or other export controlled items from the United States to a foreign national or foreign country could possibly require an<br>export license from the Department of Commerce depending on the item, destination, recipient, and end-use. |  |
| Compliance Updates and                    |                                                                                                    |  |
| Information                               | Remember, everything that crosses the border is an export                                                                                                    |  |
| Research Education and Learning<br>Portal | <ul> <li>even if it's temporary</li> <li>even if it wasn't sold</li> <li>even if it will be used for research</li> </ul>                                                                                                    |  |
| IRBNet 👻                                  | International shipping is subject to export and import controls, duties, taxes and regulations of 196 different countries.<br>Every export from the U.S. is an import somewhere else — all shipments go through customs in the destination country.                                                                                                    |  |
| Human Subjects                            | Shipping to foreign countries incorrectly can result in fines, payment of unnecessary taxes, confiscation, or incarceration.<br>Some items, as well as some software and information, are subject to US export controls. The impact of these controls on a                                                                                                    |  |

2. Also on this page, click the link for the International Shipment Request form, or click this link: <u>https://redcap.link/internationalshipment</u> and complete the survey form.

## International Shipment Instructions

| ▼ International Shipment Document                                                                                                    |  |
|----------------------------------------------------------------------------------------------------|--|
| ▼ International Shipment Request Form                                                                                                    |  |
| <ul> <li>REDCap International Shipment Request Form</li> <li>International Shipment Form Instructions</li> <li>REDCap Enrollee Quick Guide</li> <li>If you have any questions regarding International Shipment requests, please contact<br/>aswilliams@southalabama.edu</li> </ul> |  |
| ▼ International Shipping Guidelines and Best Practices                                                                                                    |  |
| ▼ Additional Considerations Before Shipping                                                                                                    |  |
| ▼ Resources                                                                                                    |  |

- 3. Any question marked \* must provide value must be answered.
- 4. You may list up to three items on the form; each must be entered separately. If you have more than one item, make sure you select 'Yes', that you have another item to add; this will then display areas to list your next item (repeat this process for a third item):

| Do you have another item to add?<br>* must provide value                                            | Yes You reset |
|----------------------------------------------------------------------------------------------------|---------------|
| Second Item to be Exported<br>* must provide value                                                  |               |
| <b>Complete Item Description</b><br>e.g. What is it and what does it do? Use scientific and generic | Expand        |

5. Once you have submitted the form, you will receive an email confirmation.

## International Shipment Instructions

| International Shipment Request Form Submitted $\mathcal{D}$ Index $\star$                                                                                      |  |  |
|----------------------------------------------------------------------------------------------------|--|--|
| Angela S. Williams <aswilliams@southalabama.edu> <noreply@health.southalabama.edu><br/>to me 👻</noreply@health.southalabama.edu></aswilliams@southalabama.edu> |  |  |
| Thank you; your International Shipment Request Form has been received. Please allow up to 5 business days for review determination.                            |  |  |
| Office of Research Compliance and Assurance                                                                                                    |  |  |
| ← Reply ← Forward                                                                                                    |  |  |

6. After your form has been reviewed by ORCA personnel, you will receive another email notifying you whether your shipment has been approved or if further licensing is needed.